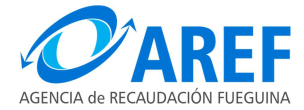

USHUAIA, 13 de Agosto de 2021.

#### VISTO la Resolución General AREF Nº 134/16; y

#### CONSIDERANDO:

Que mediante la Resolución General AREF Nº 134/16 se aprobó el aplicativo web denominado DRACMA mediante el cual los contribuyentes del Impuesto sobre los Ingresos Brutos del Régimen Local y del Régimen Simplificado pueden presentar, liquidar y abonar sus obligaciones mensuales.

Que es necesario implementar un nuevo mecanismo para que los Agentes de Recaudación designados por este Organismo puedan dar cumplimiento a sus obligaciones por medio del aplicativo web DRACMA.

Que este nuevo mecanismo forma parte de las medidas implementadas tendientes a brindar a los usuarios-responsables herramientas que les permitan acceder a la confección de sus declaraciones juradas y comprobantes de retención y/o percepción utilizando un servidor web desde Internet.

Que ampliar la funcionalidad de este software aplicativo contribuirá a mejorar el control y la administración de datos por parte de este Organismo Recaudador, como así también al cumplimiento de los deberes fiscales por parte de los sujetos obligados.

Que resulta necesario implementar un nuevo procedimiento que deberán cumplir los Agentes de Recaudación designados por esta Agencia, exceptuando a los incluidos en el Sistema de Recaudación y Percepción administrados por la Comisión Arbitral (SIRCAR, SIRCREB, SIRPEI y SIRTAC), a efectos de emitir el comprobante de retención y/o percepción que deben entregar a los contribuyentes retenidos y/o percibidos y de cumplir con las obligaciones de presentar y pagar sus declaraciones juradas.

Que la puesta en funcionamiento y obligatoriedad del uso del sistema se hará en forma gradual y progresiva, atendiendo a las necesidades de esta Agencia y a fin de garantizar un adecuado funcionamiento del sistema.

Que corresponde aprobar los formularios, "Instructivo para operar el módulo de Agentes de Recaudación" y la "Política de carga automática de comprobantes de retención/percepción al sistema web Dracma, que forman parte de la presente como Anexos I a VI.

Que el suscripto se encuentra facultado para el dictado de la presente, en virtud de lo establecido en los artículos 27 y 29 del Ley Provincial N.º 1075, Código Fiscal vigente; artículos 8° y 9° de la Ley Provincial Nº 1074 y Decreto Provincial Nº 4503/19.

Por ello:

# EL DIRECTOR EJECUTIVO DE LA AGENCIA DE RECAUDACIÓN FUEGUINA R E S U E L V E:

ARTÍCULO 1º.- Aprobar el "Módulo Agentes de Recaudación" del aplicativo web DRACMA, por medio del cual el agente dará cumplimiento a sus obligaciones fiscales de acuerdo a lo establecido en la presente.

ARTÍCULO 2º.- Aprobar el formato de los formularios Comprobante R-200; DJR-202 Declaración jurada mensual retenciones realizadas, DJR-199 Declaración jurada mensual informativa y DJR-401 Declaración jurada mensual percepciones percibidas que se adjuntan a la presente como ANEXOS I a IV.

ARTÍCULO 3°.- Aprobar el "Instructivo para operar el módulo de Agentes de Recaudación" y la "Política de carga automática de comprobantes de retención/percepción al sistema web Dracma" que forma parte de la presente como ANEXO V y VI.

ARTÍCULO 4º.- Los Agentes de Recaudación serán notificados por esta Agencia de su inclusión al "Módulo Agentes de Recaudación". A partir del primer día del mes siguiente al de su notificación será obligatorio y excluyente el uso de dicho "módulo" para la generación y presentación de declaraciones juradas como Agente de Recaudación.

El responsable asignado utilizará su Clave Única de Identificación Tributaria (CUIT) y su Clave Fiscal, otorgada por la Administración Federal de Ingresos Públicos (AFIP), la cual será autenticada por dicho organismo en cada oportunidad que ingresen al mismo para operar.

Al utilizar por primera vez el aplicativo web denominado DRACMA "Módulo Agentes de Recaudación", deberá efectivizarse en la Opción "Administrador de Relaciones de Clave Fiscal" del sitio de AFIP, la incorporación de una nueva relación en el servicio "AREF–Tierra del Fuego – Sistema DRACMA para presentar las DDJJ y emisión de VEP".

ARTÍCULO 5°.- Los Agentes de Recaudación, por medio del "Módulo Agentes de Recaudación", podrán confeccionar los comprobantes de retención / percepción correspondientes y registrarlos para su inclusión en la declaración jurada mensual de manera individual o importar la información mediante un web Service o a través de transmisión electrónica de datos en lotes con formato .CSV exclusivamente. Esta Agencia detallará el formato y las características que deberá revestir el archivo a cargar y las

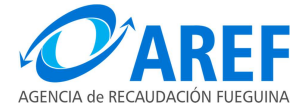

#### ...///2

especificaciones técnicas del web Service. La aplicación informática indicada en el artículo primero, previo proceso de validación, rechazará de corresponder cualquier intento de trasmisión de datos que posean formatos o registros erróneos.

La carga de datos podrá ser efectuada parcialmente durante el período objeto de declaración y hasta su presentación definitiva.

ARTÍCULO 6°.- Todos los datos ingresados, transmitidos y validados íntegramente sin procesos pendientes ni errores, conformaran la declaración jurada del período que deberá ser enviada por medio del sistema. La fecha de presentación de la declaración jurada del Agente de Recaudación será la correspondiente al día en que se envía la misma por medio del sistema y este otorgue el número de transacción, siendo dicha fecha la que configurará la multa automática en caso que la misma sea extemporánea.

Una vez presentada válidamente la declaración jurada, el Agente de Recaudación podrá generar el Volante Electrónico de Pago (VEP) para abonar el monto total que arroje la misma a través de cualquiera de los medios de pagos habilitados dentro del sistema.

ARTÍCULO 7º.- La presentación de las declaraciones juradas de acuerdo al procedimiento establecido en la presente Resolución y los pagos que correspondan, deberán realizarse dentro de los plazos establecidos en las normas que regulan los distintos regímenes de recaudación vigentes. A tal efecto, se considerarán presentadas en término las declaraciones juradas cuya presentación se hubiera efectivizado hasta las 23:59 hs del día en el cual opere su vencimiento. Transcurrida esa hora sin haberse generado y transmitido la correspondiente declaración jurada, se considerará operado el vencimiento y deberán abonarse los intereses y/o recargos que correspondan.

La multa automática por presentación extemporánea de los Formularios DJR-202 Declaración jurada mensual retenciones realizadas, DJR-199 Declaración jurada mensual informativa y DJR-401 Declaración jurada mensual percepciones percibidas, será notificada vía web con posterioridad de haber efectuado la citada presentación.

ARTÍCULO 8°.- Toda transmisión de datos realizada en el marco del procedimiento regulado en la presente Resolución tendrá para los Agentes de Recaudación designados y autorizados por este Organismo el carácter de declaración jurada, asumiendo la responsabilidad por la certeza y responsabilidad de los mismos. Será considerada inválida toda presentación efectuada por fuera del aplicativo web del Agente obligado, salvo que por razones fundadas exista autorización expresa de esta Agencia.

ARTÍCULO 9°.- Los datos contenidos en las declaraciones juradas transmitidas a través del presente aplicativo quedarán registrados en la base de datos de la Agencia de Recaudación Fueguina, pudiendo el responsable acceder y visualizar el detalle de los mismos.

ARTÍCULO 10.- Los Comprobantes R-200 de retención o percepción y la declaración jurada del Agente deberán estar debidamente generados y presentados por medio del sistema web DRACMA en los términos previstos en la presente Resolución para que el contribuyente retenido pueda tomarse la retención.

ARTÍCULO 11.- Registrar, publicar, dar al Boletín Oficial de la Provincia y cumplido, archivar.

### RESOLUCIÓN GENERAL AREF. Nº 525/21.-

| AREF |  |
|------|--|
|      |  |
|      |  |
|      |  |

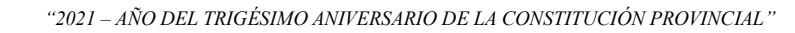

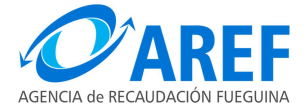

# <u>ANEXO I</u>

# RESOLUCIÓN GENERAL AREF Nº 525 /21.

| <b>O</b> AREF                                                                                                    | Co               | mprobante R-20                 | 0             |    |
|----------------------------------------------------------------------------------------------------|------------------|--------------------------------|---------------|----|
| AGENCIA de RECAUDACIÓN FUEGUINA<br>Provincia de Tierra del Fuego.                                                                                         |                  | AGENTES DE RECAUDACIÓN         |               |    |
| Antártida e Islas del Atártico Sur<br>Agencia de Recaudación Fueguina                                                                                     | IMPU             | ESTOS SOBRE LOS INGRESOS BRUTO | S             |    |
| Nº de Agente Agente                                                                                                    | de Recacudación  | N° d                           | e CUIT Agente |    |
|                                                                                                    |                  |                                |               |    |
| Detalle Retención:                                                                                                    |                  |                                |               |    |
| Fecha de retención                                                                                                    |                  |                                |               |    |
| Tipo de instrumento                                                                                                    |                  |                                |               |    |
| Contribuyente Retenido                                                                                                    |                  |                                |               |    |
| N° de Inscripción / CUIT                                                                                                    |                  |                                |               |    |
| Domicilio                                                                                                    |                  |                                |               |    |
| Alícuota:                                                                                                    | Monto facturado: | \$                             | Impuesto:     | \$ |
|                                                                                                    | Co               | mprobante R-20                 | 0             |    |
| AGENCIA de RECAUDACIÓN FUEGUINA                                                                                                    |                  | AGENTES DE RECAUDACIÓN         |               |    |
| Antártida e Islas del Atártico Sur<br>Agencia de Recaudación Fueguina                                                                                     | IMPU             | ESTOS SOBRE LOS INGRESOS BRUTO | S             |    |
|                                                                                                    |                  |                                |               |    |
| Nº de Agente Agente                                                                                                    | de Recacudación  | N° d                           | e CUIT Agente |    |
| Nº de Agente Agente                                                                                                    | de Recacudación  | N <sup>s</sup> d               | e CUIT Agente | 1  |
| N° de Agente Agente<br>Detalle Retención:                                                                                                    | de Recacudación  | Nº d                           | e CUIT Agente | ]  |
| Nº de Agente Agente<br>Detalle Retención:<br>Fecha de retención                                                                                           | de Recacudación  | N* d                           | e CUIT Agente | ]  |
| Nº de Agente Agente<br>Detalle Retención:<br>Fecha de retención<br>Tipo de instrumento                                                                    | de Recacudación  | N* d                           | e CUIT Agente | ]  |
| N° de Agente Agente<br>Detalle Retención:<br>Fecha de retención<br>Tipo de instrumento<br>Contribuyente Retenido                                          | de Recacudación  | N* d                           | e CUIT Agente | ]  |
| Nº de Agente Agente<br>Detalle Retención:<br>Fecha de retención<br>Tipo de instrumento<br>Contribuyente Retenido<br>Nº de Inscripción / CUIT              | de Recacudación  | N* d                           | e CUIT Agente | ]  |
| Nº de Agente Agente<br>Detalle Retención:<br>Fecha de retención<br>Tipo de instrumento<br>Contribuyente Retenido<br>Nº de Inscripción / CUIT<br>Domicilio | de Recacudación  | N* d                           | 2 CUIT Agente | ]  |

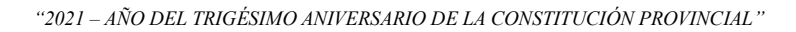

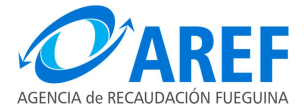

### ANEXO II

# RESOLUCIÓN GENERAL AREF N° 525/21.

|                                                                        | Impuesto sobre los Ingresos             | Brutos                 |                                    |                                              |                    |                      |
|------------------------------------------------------------------------|-----------------------------------------|------------------------|------------------------------------|----------------------------------------------|--------------------|----------------------|
|                                                                        | DJ F                                    | R-202                  | Declaro que los<br>declaración jur | adatos de la presente<br>ada son completos y | Firma y A          | Aclaración           |
| Provincia de Tierra del Fuego,                                         | Declaración J urada Mens                | sual Recaudación Reten | ciones                             |                                              |                    |                      |
| Antártida e Islas del Allántico Sur<br>Agencia de Recaudacion Fueguina | Hoja 1 de 1                             |                        |                                    |                                              | En carácter de:    |                      |
| Apellidos, Nombres /                                                   | Nº de inscripción en II<br>Razón Social | BB Códig               | o Agente                           | Cantidad de Reter                            | Fecha de Vencimier |                      |
| CUIT Contribuyer                                                       | te Fecha de Retención                   | Tipo de comprobante    | Nro. de comprobante                | Impuesto                                     | Alícuota aplicada  | Importe de Retención |
| L                                                                      |                                         |                        |                                    | Importe Tota                                 | al Retenciones     |                      |

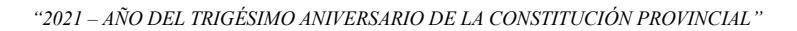

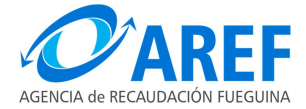

# <u>ANEXO III</u>

### RESOLUCIÓN GENERAL AREF Nº 525/21.

|                                                                        | Impuesto sobre los Ingresos | Brutos                 |                     |                        |                        |                        |
|------------------------------------------------------------------------|-----------------------------|------------------------|---------------------|------------------------|------------------------|------------------------|
|                                                                        | DJ F                        | R-199                  | Declaración J ura   | da Mensual Informativa | Firma y.               | Aclaración             |
| Provincia de Tierra del Fuego,                                         | Declaración J urac          | da Mensual Informativa |                     |                        |                        |                        |
| Antartida e Islas del Atlantico Sur<br>Agencia de Recaudación Fueguína | Hoja 1 de 1                 |                        |                     |                        | En carácter de:        |                        |
| Apellidos, Nombres / I                                                 | Nº de inscripción en II     | BB Códig               | o Agente            | Cantidad de R          | Fecha de Vencimie      |                        |
| CUIT Contribuyen                                                       | te Fecha de Informativa     | Tipo de comprobante    | Nro. de comprobante | Impuesto               | Alícuota aplicada      | Importe de Informativa |
|                                                                        |                             |                        |                     |                        |                        | 0,00                   |
|                                                                        |                             |                        |                     | Importe                | Total Ret. Informativa | 0.00                   |

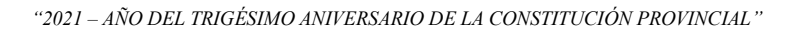

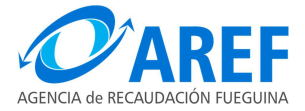

### ANEXO IV

# RESOLUCIÓN GENERAL AREF Nº 525/21.

|                                                                       | Impuesto sobre los Ingresos | Brutos                 |                                     |                                             |                   |                       |
|-----------------------------------------------------------------------|-----------------------------|------------------------|-------------------------------------|---------------------------------------------|-------------------|-----------------------|
| <b>O</b> AREF                                                         | DJ F                        | R-401                  | Declaro que los<br>declaración jura | datos de la presente<br>ida son completos y | Firma y           | Aclaración            |
| Provincia de Tierra del Fuego,                                        | Declaración J urada Mensi   | ual Recaudación Percep | ciones                              |                                             |                   |                       |
| Antártida e Islas del Atlántico Sur<br>gencia de Recaudacion Fueguina | Hoja 1 de 1                 |                        |                                     |                                             | En carácter de:   |                       |
| N° C.U.I.T. Apellidos, Nombres / I Percepcior                         | Nº de inscripción en IIE    | 3B Códige              | ) Agente                            | Periodo<br>Cantidad de Percej               | Fecha de Vencimie | nto                   |
| CUIT Contribuyen                                                      | te Fecha de Percepción      | Tipo de comprobante    | Nro. de comprobante                 | Impuesto                                    | Alícuota aplicada | Importe de Percepción |
|                                                                       |                             |                        |                                     | Importe Total                               | I Percepciones    |                       |

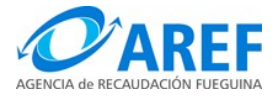

#### <u>ANEXO V</u>

### RESOLUCIÓN GENERAL AREF N° 525/21.

#### Instructivo para operar el "Módulo Agentes de Recaudación"

- Para poder ingresar al sistema DRACMA y generar un comprobante de retención o percepción y/o cargar una operación en su declaración jurada de retención, percepción o información, el responsable designado por la AREF para actuar en representación del Agente de Recaudación deberá ingresar con su CUIT y Clave Fiscal al área de servicios de AFIP y allí seleccionar "AREF – Tierra del Fuego – Sistema DRACMA para presentar las DDJJ y emisión de VEP". Será automáticamente direccionado al Sistema DRACMA para comenzar a operar.
- 2) El responsable designado por la AREF para actuar en representación del Agente de Recaudación deberá seleccionar dentro del menú "Persona física" la opción: Agente de recaudación y luego, dentro de esta, seleccionar: Declarar DJ Retención / Percep.

| Persona fisica 💉       |                                   |
|------------------------|-----------------------------------|
| Agentes de recaudación | Declarar DJ Retenciones / Percep. |
|                        |                                   |
|                        |                                   |

3) Se desplegará la siguiente pantalla:

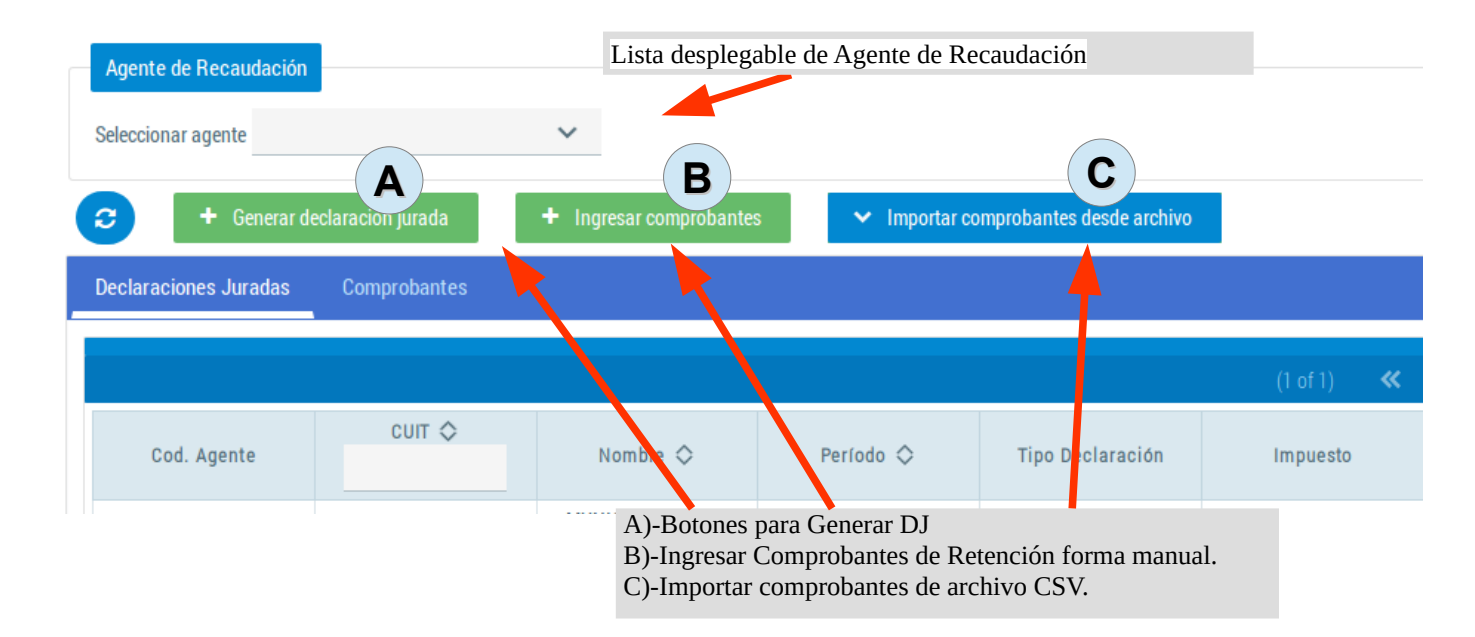

4) Debido a que una misma persona podría ser responsable de más de un Agente de Recaudación, deberá seleccionar el Agente respecto del cual procederá a operar de la lista desplegable.

| Agente de recaud   | ación               |  |
|--------------------|---------------------|--|
| Seleccionar agente | ~                   |  |
|                    | MINISTERIO DE SALUD |  |

- 5) Al seleccionar el agente se activaran los botones de:
- ✓ "Ingresar Comprobante" (para registrar una retención, emitir el comprobante para el contribuyente retenido, cargar la misma en forma provisoria
- "Generar Declaración Jurada" (para generar la declaración jurada mensual del Agente de Recaudación con todos los comprobantes cargados)
- "Importar comprobantes desde archivo" (importar comprobantes desde archivos con formato .csv)

| <b>C</b> | + Generar de   | claración jurada | + Ingresar comprobantes | ✓ Importar comprobantes desde archivo |
|----------|----------------|------------------|-------------------------|---------------------------------------|
| Declarad | ciones Juradas | Comprobantes     |                         |                                       |

- 6) 1. Ingreso manual de comprobantes
- Para ingresar nuevos comprobantes en forma manual, haga clic en el botón y complete el formulario.

+ Ingresar comprobantes

• Luego de seleccionar la opción "Ingresar Comprobantes" el Agente deberá ingresar todos los datos que son requeridos por el sistema.

**Ingresa CUIT del comprobante:** se debe ingresar el Número de CUIT del contribuyente/sujeto retenido.

**Aplica retención:** Marque la opción que corresponda, según si aplica o no retención, debiendo seleccionar Normal para el caso de una retención practicada y Contribuyente exento, Cert. No retención y Régimen Simplificado para el caso de practicar retención. El comprobante cargado marcando estas ultimas opciones formará parte de la de la DJR-199 Informativa

**Documento Comercial:** Secuencia, si un mismo comprobante fuera abonado en varios pago, deberá identificarse la secuencia de pago por la cual se practica la retención. Datos del comprobante respaldatorio de la retención y calcular la misma, a saber: Fecha del Comprobante respaldatorio, Impuesto respecto del cual se practica la retención (En caso

de corresponder la retención por más de un concepto (ejemplo Impuesto sobre los Ingresos Brutos y Alícuota Adicional) se deberán cargas las operaciones por separado), Alícuota de Retención aplicada, Tipo de Comprobante, Número y Letra, Monto total de la Factura. El sistema calculará automáticamente el importe de la retención.

|                                                                                  |                      | Buscar c<br>por CUI                   | ontribuyente retenido<br>Γ o Razón Social    |                                                                         |
|----------------------------------------------------------------------------------|----------------------|---------------------------------------|----------------------------------------------|-------------------------------------------------------------------------|
| Consultar Certificado Cumpl. Fiscal  Dica de retención  Normal  Contribuyente Ex | ento 🔿 Cert. no Rete | nción 🔿 Régimen Simp                  | Selecciona<br>Sino selecciona<br>la retenció | ır "Normal" si se aplico reten<br>cione el para la cual no se apl<br>n. |
| Documento comercial<br>Número de Secuencia *                                     |                      |                                       |                                              |                                                                         |
| 1                                                                                |                      |                                       |                                              |                                                                         |
| Fecha *                                                                          | Impuesto *           | Tipo *                                | Numero *                                     | Letra *                                                                 |
| Seleccione o ingrese manualmente alicuota *                                      | Monto facturado *    | Importe calculado retención *<br>0,00 |                                              |                                                                         |
|                                                                                  |                      |                                       |                                              |                                                                         |

Confirmar los datos cargados.

Haga clic en "Agregar" para confirmar los datos. Los comprobantes se irán acumulando en la grilla de abajo.

| ✓ Agregar       |                    |                   |                   |                    |                   |            |          |
|-----------------|--------------------|-------------------|-------------------|--------------------|-------------------|------------|----------|
|                 |                    |                   | (1 of 1) 🛛 🕊      | < <u>1</u> > >>    |                   |            |          |
| CUIT Retenido 🛇 | Tipo Comprobante 🛇 | Nro comprobante 🛇 | Fecha retención 🛇 | Importe Retenido 🗘 | ImporteRetenido 🛇 | Impuesto 🛇 | Acciones |
| 20296832570     | FAC-A              | 1222              | 08/05/2019        | 150                | 1.0               | MENSUAL    | •        |
|                 |                    |                   | (1 of 1) 🛛 🕊      | < <u>1</u> > »     |                   |            |          |
|                 |                    |                   | 🖌 Guardar         | Cancelar           |                   |            |          |
|                 |                    |                   |                   |                    |                   |            |          |

Para finalizar la carga haga clic en "Guardar".

Repita hasta completar la carga de los comprobantes que posea, recuerde que un vez guardada luego se podrán editar dichos registros para agregar o quitar.

2. Ingreso automático por importación de comprobantes

✓ Importar comprobantes desde archivo

Luego de seleccionar la opción "Ingresar Comprobantes", se desplegaran dos opciones y podrá cargar automáticamente los comprobantes de retención que tenga emitidos desde un sistema de gestión o contabilidad, en la medida en que el reporte sea en formato .CSV, respetando el esquema que la Agencia de a conocer. (Anexo V de la presente resolución)

Cargar archivo y Estado de procesamiento:

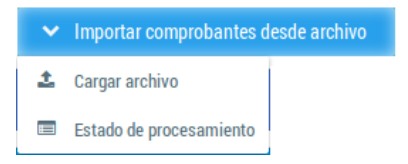

Seleccione "Cargar archivo", seguidamente se desplegara la siguiente ventana:

| Importar comprobantes desde ar           | chivo                               | ×        |
|------------------------------------------|-------------------------------------|----------|
| Período al que corresponden los comproba | antes                               |          |
|                                          | Ingresar periodo fiscal. EJ: 12/220 |          |
| + Seleccionar 🕹 Cargar                   | 🗙 Cancelar                          |          |
|                                          |                                     |          |
|                                          |                                     | × Cerrar |

Seleccione período fiscal al que corresponden las retenciones. Haga clic en el botón "Seleccionar".

Se desplegará una ventana de selección de archivo del sistema operativo, ubique el archivo a subir y haga clic en "Abrir".

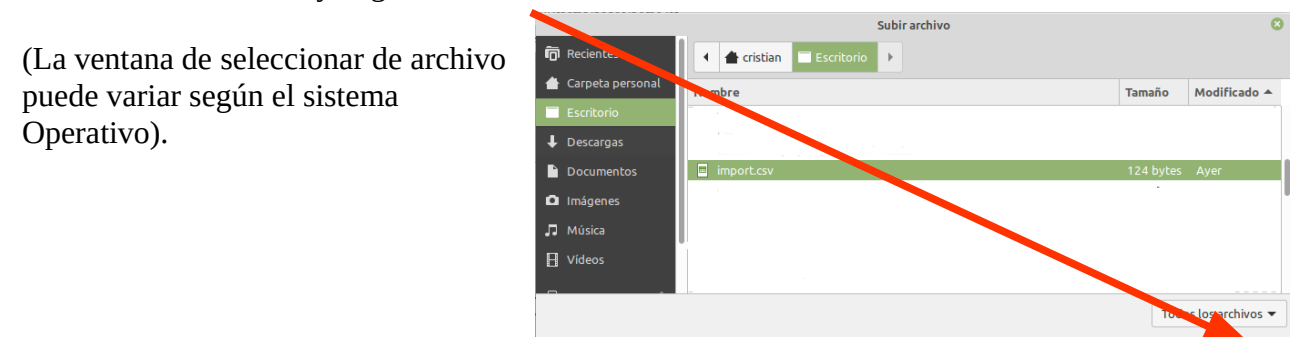

Solo de admiten archivos con extensión CSV.

Al seleccionar un archivo el sistema habilitara el botón "Cargar", deberá hacer clic en este botón cargar el archivo al sistema.

| Importar comprobantes desde r          | chivo      | × |
|----------------------------------------|------------|---|
| Período al que corresponden los com ob | antes      |   |
| <u> </u>                               |            |   |
| + Seleccionar 🕹 Cargar                 | 🔀 Cancelar |   |

Cancelar

🗙 Cerrar

Al finalizar la carga el sistema mostrara el siguiente mensaje:

Periodo al que corresponden los comprobantes

Periodo al que corresponden los comprobantes

Periodo al que corresponden los comprobantes

Periodo al que corresponden los comprobantes

Periodo al que corresponden los comprobantes

Periodo al que corresponden los comprobantes

Periodo al que corresponden los comprobantes

Periodo al que corresponden los comprobantes

Periodo al que corresponden los comprobantes

Periodo al que corresponden los comprobantes

Periodo al que corresponden los comprobantes

Periodo al que corresponden los comprobantes

Periodo al que corresponden los comprobantes

Periodo al que corresponden los comprobantes

Periodo al que corresponden los comprobantes

Periodo al que corresponden los comprobantes

Periodo al que corresponden los comprobantes

Periodo al que corresponden los comprobantes

Periodo al que corresponden los comprobantes

Periodo al que corresponden los comprobantes

Periodo al que corresponden los comprobantes

Periodo al que corresponden los comprobantes

Periodo al

Esto indica que el archivo fue recibido y el procesamiento del mismo se realizará de manera offline, recibirá por correo electrónico la notificación del resultado de la validación de comprobantes, aunque también podrá chequear el estado del mismo en la opción: "Importar comprobantes desde archivo  $\rightarrow$  Estado de procesamiento"

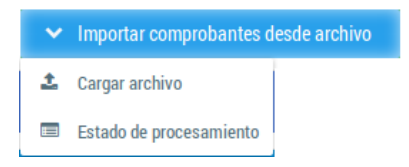

× Archivos procesados Fecha Cant. Informe Estado Agente Periodo Fecha proceso Cant. errores recepción retenciones errores MUNICIPALIDAD 18/02/2021 18/02/2021 12/2020 436 0 procesado 16:56:14 DF TOLHUIN 12.26.02 MUNICIPALIDAD 19/02/2021 12/2020 2 0 O pendiente ≣ DE TOLHUIN 14:34:12 🗙 Cerrai

Al hacer clic en la opción "Estado de procesamiento" se desplegará la siguiente ventana:

La columna estado indica el resultado de la operación:

| pendiente           | En espera a de procesamiento.                                                                                                    |
|---------------------|----------------------------------------------------------------------------------------------------|
| procesado           | El archivo fue procesado en su totalidad. Todos los comprobantes fueron validados correctamente.                                                                                         |
| procesado_con_error | El archivo fue procesado de manera parcial. Uno o mas comprobantes<br>no se pudieron validar, los errores se podrán visualizar haciendo clic<br>en icono de la columna "Informe errores" |
| rechazado           | Ningún comprobante fue validado correctamente. Los errores se<br>podrán visualizar haciendo clic en icono de la columna "Informe<br>errores"                                             |

Ejemplo de correo: Asunto: De notificador-dracma@aref.gob.ar 🏠

Asunto AREF - Sistemas: Resultado de procesamiento de lote de comprobantes de retención

### Contenido:

Se informa que el procesamiento comprobantes de retención ha finalizado con el siguiente resultado: Cantidad de comprobantes procesados: 2 Cantidad de comprobantes con error: 0 Resultado: procesado En caso de errores, en la opción 'Importar comprobantes desde archivo -> Estado de procesamiento' podrá obtener un reporte de los errores encontrados. Saludos cordiales

#### 3. Comprobante de Retención

En la solapa "Comprobantes" se podrán visualizar los comprobantes cargados, con estado "Pendiente". Si el comprobante se encuentra ingresado a una DJ con estado "SIN\_PRESENTAR" el estado sera: "SIN\_PRESENTAR", mientras la DJ se encuentre en este estado se podrán agregar o quitar comprobantes.

| Declaraciones Juradas                         | Comprobantes      |              |                   |             |               |                              |                   |             |                            |          |
|-----------------------------------------------|-------------------|--------------|-------------------|-------------|---------------|------------------------------|-------------------|-------------|----------------------------|----------|
| Filtrar comprobantes<br>Estado de comprobante | Seleccionar       | Y Q F        | iltrar            | -           |               | Filtrar compre<br>encuentren | obantes por el    | estado en c | <mark>lue se</mark>        |          |
| A.                                            | Selece<br>grilla. | cionar todos | s los comproba    | antes de la | 1 obant<br><  | tes                          |                   |             |                            |          |
| Cuit Retenido 🗇                               | Regimen           | Fecha Ret.   | Tipo Comprob.     | N* Comprob. | Alicuota      | Monto facturado              | Importe Retención | Impuesto    | Es                         | Deducida |
| 20296832570-<br>Avigliano, Ramon<br>Luis      | Recaudación       | 2019-05-08   | FAC-A - Factura A | 1222        | 1.0           | 150000.00                    | 150.00            | MENSUAL     | Pendiente                  |          |
|                                               |                   |              |                   | (1 of 1)    | « <           | <u>1</u> > »                 |                   |             |                            |          |
|                                               |                   |              |                   | 🖨 Imp       | rimir formula | rios R-200                   | -                 | Im<br>sel   | primir compr<br>eccionados | obantes  |

Podrá imprimir el comprobante de Retención R-200 marcando en la casilla y presionando en el botón "Imprimir formularios R-200", puede seleccionar de a un registro o todos.

| <b>O</b> AREF                   | Comprobante F                                                                               | <b>}-20</b> | 0              |           |
|---------------------------------|---------------------------------------------------------------------------------------------|-------------|----------------|-----------|
| Provincia de Tierra del Fuego,  | AGENTES DE RECAUDAC                                                                         | ÓN          |                |           |
| Agencia de Recaudación Fueguina | IMPUESTOS SOBRE LOS INGRES                                                                  | SBRUT       | DS             |           |
| Nº de Agente A                  | gente de Recacudación<br>RECOVINCIA DE TIERRA DEL ELIEGO ANTARTIRA E ISLAS DEL ATLANTICO SU | N° (        | de CUIT Agente |           |
|                                 | NOVINCIA DE HENNA DEL FOEGO ANTAN TIDA E ISLAS DEL A TLANTICO SU                            |             | 30340602434    |           |
| Detaile Retencion:              | 00/07/00/0                                                                                  |             |                |           |
| Fecha de retención              | 08/05/2019                                                                                  |             |                |           |
| Tipo de instrumento             | Factura A - Comprobante Nº 1222                                                             |             |                |           |
| Contribuyente Retenid           | lo                                                                                          |             |                |           |
| Nº de Inscripción / CU          | п                                                                                           |             |                |           |
| Domicilio                       |                                                                                             |             |                |           |
| Alícuota: 1.0                   | Monto facturado: \$15                                                                       | 0.000,00    | Impuesto:      | \$ 150,00 |

7. Para confeccionar la Declaración Jurada de Retención

Para generar y luego presentar la declaración jurada mensual informativa, de retención o percepción, el Agente debe seleccionar "Generar declaración jurada".

| Agente de recaudación        |                      |                                              |     |                                  |
|------------------------------|----------------------|----------------------------------------------|-----|----------------------------------|
| Seleccionar agente MINISTERI | O DE SALUD 🗸         |                                              | • 1 | ) Haga clic en el botón          |
| C + Generar declara          | ación jurada 🛛 🔽 Ing | resar comprobantes                           | d   | eclaración jurada".              |
| Declaraciones Juradas C      | omprobantes          |                                              | • 2 | ) Se desplegara el popu          |
|                              |                      |                                              | d   | eclaracion jurada."              |
| Cod. Agente                  | сит 🛇                | Nombre 🛇                                     |     |                                  |
|                              |                      | PROVINCIA DE TIERRA DEL                      |     | Generar declaración jurada       |
| 155                          | 30546662434          | FUEGO ANTARTIDA E ISLAS<br>DEL ATLANTICO SUR |     |                                  |
|                              |                      |                                              |     | Tipo de Declaración: Seleccionar |
|                              |                      |                                              |     | Ingrese periodo fiscal           |
|                              |                      |                                              |     | Acentar Cancelar                 |

• Seleccione el tipo de declaración tipo "Informativa" o "Recaudación".

| Generar declar     | ación  | jurada      | × |
|--------------------|--------|-------------|---|
| Tipo de Declara    | ición: | Seleccionar |   |
| Ingrese periodo fi | scal   | Seleccionar |   |
| Aceptar            | Canc   | Información |   |
|                    |        | Recaudación |   |

Si el tipo de declaración es "Recaudación". Deberá seleccionar el período fiscal y el impuesto. Si es "Informativa" solo deberá seleccionar período (pues no incluye importes retenidos).

• Seleccione Impuesto e ingrese período fiscal (Recaudación).

|                    | ~ | Recaudación    | Tipo de declaración:    |
|--------------------|---|----------------|-------------------------|
| Seleccionar impues |   | ~              | mpuesto *               |
| Ingrese periodo.   | - |                | Período                 |
| Ingrese pe         | - | celar <b>C</b> | Período<br>Aceptar Cano |

En una nueva página se desplegará el listado de todos los comprobantes cargados para el períodos e impuesto seleccionados. Verifique que todos los datos sean correctos.

CUIT: 30-71512323-8

Apellidos, Nombres / Razón Social: AGENCIA DE RECAUDACIÓN FUEGUINA

Período: 09/2020 Impuesto: Adicional FFSS

| Retenciones Realizadas         |                          |                       |                      |            |           |
|--------------------------------|--------------------------|-----------------------|----------------------|------------|-----------|
|                                |                          | Acci                  | iones                |            |           |
|                                |                          |                       | < <u>1</u> > >>      |            |           |
| CUIT Retenido 💠                | Fecha de Reten/Percep. 🛇 | Tipo de Comprobante 💠 | Número Comprobante 🛇 | Alicuota 🛇 | importe 🗢 |
| Contribuyente: IIBB-9991158082 | 23/09/2020               | F - Factura           | 1222026              | 0.50       | 1222.00   |
| Contribuyente: IIBB-9991158082 | 23/09/2020               | F - Factura           | 1222027              | 1.50       | 1222.00   |
|                                |                          | (1 of 1) 🛛 🕊          | < <u>1</u> > »       |            |           |

Cantidad de Comprobantes: 2 Monto a Pagar: 2444.00 Vencimiento presentación: 15/10/2020

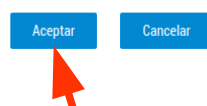

En caso de conformidad, presione ACEPTAR para cargar los datos.

Al hacer clic en el botón "Aceptar" se mostrará el resultado de la operación

| La operación se realizó exitosamente |                     |
|--------------------------------------|---------------------|
| D Obtener declaración jurada         |                     |
|                                      | Haga clic en Volver |
| ✓ Volver                             |                     |

Recuerde que la declaración jurada, luego de ser cargada, debe ser presentada. Para continuar con el trámite, presione "Volver".

Dentro de la solapa "Declaraciones Juradas" el Agente podrá visualizar las declaraciones generadas por sistema y el Estado de las mismas (Presentada, Sin Presentar).

| araciones Juradas | Comprobantes |                                                                            |           |                  |                  |                   |                         | Generar Vo    | olante  |
|-------------------|--------------|----------------------------------------------------------------------------|-----------|------------------|------------------|-------------------|-------------------------|---------------|---------|
|                   |              |                                                                            |           | (1 of 1) 🛛 🕊     | < <u>1</u> > »   |                   |                         | Electron      | ico     |
| Cod. Agente       | cuit 🛇       | Nombre 🛇                                                                   | Período 🛇 | Tipo Declaración | Total Retenido 🗇 | Versión I<br>Form | mprimir<br>ulario de DJ | Estado 🛇      | Accione |
| 155               | 30546662434  | PROVINCIA DE TIERRA<br>DEL FUEGO<br>ANTARTIDA E ISLAS<br>DEL ATLANTICO SUR | 03/2019   | DJ-Recaudación   | 1600.00          | ORIGINAL          | 15/02/2019              | PRESENTADA    |         |
| 155               | 30546662434  | PROVINCIA DE TIERRA<br>DEL FUEGO<br>ANTARTIDA E ISLAS                      | 04/2019   | DJ-Recaudación   | 150.00           | ORIGINAL          | 15/03/2019              | SIN_PRESENTAR | 0       |

"SIN\_PRESENTAR"

Luego de efectuada la presentación de la declaración jurada mensual de retenciones, el sistema otorgará un número de transacción.

**Importante:** Para que el contribuyente pueda tomarse la retención, la DJ del Agente debe estar presentada.

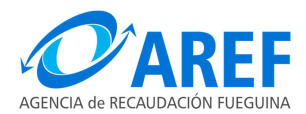

"2021 – AÑO DEL TRIGÉSIMO ANIVERSARIO DE LA CONSTITUCIÓN PROVINCIAL"

### ANEXO VI – RESOLUCIÓN GENERAL AREF N° 525/21

### 1. OBJETIVO

Definir la estructura y formato que se deberá utilizar para realizar la carga automática de comprobantes de de retención/percepción al sistema Dracma.

### 2. ALCANCE

A todos los agentes de recaudación que operen con el sistema DRACMA.

### 3. GLOSARIO

AREF: Agencia de Recaudación Fueguina.

CSV: Son un tipo de documento en formato abierto sencillo para representar datos en forma de tabla.

### 4. DEFINICIONES

**DRACMA:** Sistema informático de plataforma WEB.

### 5. RESPONSABILIDADES

- Personal de la Subdirección General de Informática, Tecnología y Comunicación: Procurar la disponibilidad on-line del sistema DRACMA.
- Agente de Recaudación: respetar las normas establecidas en este documento para la carga de los comprobantes de retención/percepción.

### 6. DESCRIPCIÓN DEL PROCEDIMIENTO

Se establece como formato del archivo el tipo CSV, donde las columnas deberán estar separadas por punto y coma y las filas por saltos de línea.

Ejemplo una fila:

R;23115819119;1;1;23/09/2020;1;F;12220-23;A;3.5;42721.21;1495.24

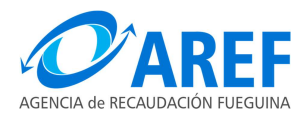

"2021 – AÑO DEL TRIGÉSIMO ANIVERSARIO DE LA CONSTITUCIÓN PROVINCIAL"

# 6.1 ESTRUCTURA DE DATO

| N.º de<br>campo | Descripción del campo                                                            | Formato                      | Valor de ejem-<br>plo | Obligatorio |
|-----------------|----------------------------------------------------------------------------------|------------------------------|-----------------------|-------------|
| 1               | Indica si es un comprobante de<br>Retención o Percepción.                        | Carácter (1)                 | R                     | Si          |
| 2               | CUIT del contribuyente retenido                                                  | Numérico (11)                | 23115819119           | Si          |
| 3               | Indica si el comprobante sera<br>incluido en la DJ normal o DJ de<br>Información | Numérico 1 a 99              | 1                     | Si          |
| 4               | Nro de Secuencia de Compro-<br>bante (**)                                        | Numérico 1 a 99              | 1                     | Si          |
| 5               | Fecha del comprobante                                                            | Carácter (8)<br>(dd/mm/yyyy) | 23/09/2020            | Si          |
| 6               | Código de Impuesto                                                               | Numérico 1 a 99              | 1                     | Si          |
| 7               | Tipo de comprobante                                                              | Carácter (1)                 | F                     | Si          |
| 8               | Numero de Comprobante                                                            | Carácter                     | 12220-23              | Si          |
| 9               | Letra de comprobante                                                             | Carácter (1)                 | A                     | Si          |
| 10              | Alícuota aplicada (***)                                                          | Decimal                      | 3.5                   | Si          |
| 11              | Monto facturado                                                                  | Numérico                     | 42721.21              | Si          |
| 12              | Importe retenido (****)                                                          | Numérico                     | 1495.24               | Si          |

(\*) Los campos Alícuota, Monto facturado y Importe retenido deben usar el punto "." como separador decimal.

(\*\*) Indica el numero de secuencia para un mismo comprobante, para los casos de pagos parciales de facturas.

(\*\*\*) Si el campo 3 es distinto de "1-Normal" no aplica retención entonces completar este campo con 0 (cero).

(\*\*\*\*) Si el campo 3 es distinto de "1-Normal" no aplica retención completar el campo con 0 (cero).

### 6.1.1 Detalles de parámetros:

Campo N.º 1

| Valor | Descripción               |
|-------|---------------------------|
| R     | Comprobante de Retención  |
| Р     | Comprobante de Percepción |

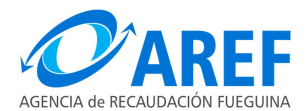

"2021 – AÑO DEL TRIGÉSIMO ANIVERSARIO DE LA CONSTITUCIÓN PROVINCIAL"

# Campo N.º 3: Aplicación de Retención

| Valor | Descripción                                                                                                    |
|-------|----------------------------------------------------------------------------------------------------|
| 1     | Normal – Aplica retención de manera normal, el comprobante sera in-<br>cluido en la Declaración Jurada de Retención/Percepción. |
| 2     | Contribuyente Exento – El comprobante sera incluido en la Declaración Jurada de Información.                                    |
| 3     | Certificado de No Retención - El comprobante sera incluido en la De-<br>claración Jurada de Información.                        |
| 4     | Régimen Simplificado - El comprobante sera incluido en la Declaración Jurada de Información.                                    |

# Campo N.º 6 : Código de Impuesto

| Valor | Descripción                                    |
|-------|------------------------------------------------|
| 1     | Régimen General                                |
| 2     | Régimen Simplificado                           |
| 3     | Fondo de Financiamiento de Servicios Sociales  |
| 4     | Fondo de Financiamiento de Sistema Provisional |

# Campo N.º 7 : Tipo de comprobante

| Valor | Descripción     |
|-------|-----------------|
| F     | Factura         |
| R     | Recibo          |
| D     | Nota de Débito  |
| С     | Nota de Crédito |
| 0     | Otros           |

### Campo N.º 9 : Letra de comprobante

| Valor | Descripción |
|-------|-------------|
| A     | Letra A     |
| В     | Letra B     |
| С     | Letra C     |
| D     | Letra D     |
| E     | Letra E     |
| М     | Letra M     |
| Х     | Letra X     |